# 90.2 Create and Maintain Grants

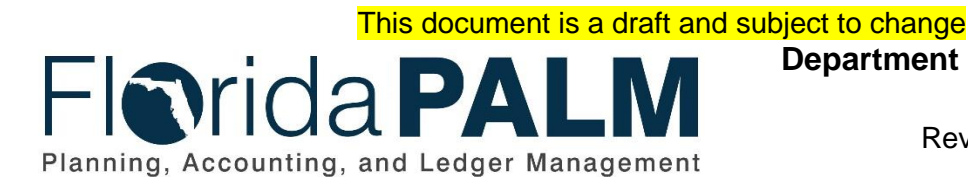

Department of Financial Services

 Date:
 01/24/2022

 Revision:
 1.1

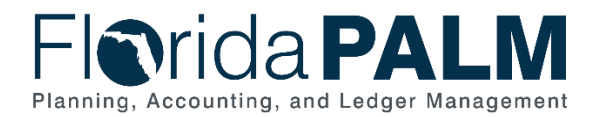

## **Revision History**

| Version | Date       | Revision Notes                                        |
|---------|------------|-------------------------------------------------------|
| 1.0     | 11/18/2021 | Draft                                                 |
| 1.1     | 01/24/2022 | Updates per Financials Wave Module Workgroup Sessions |

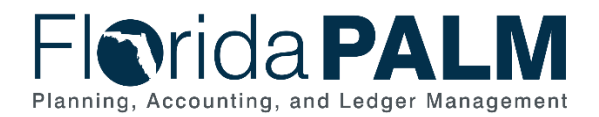

## **Table of Contents**

| General Information                                      | 4  |
|----------------------------------------------------------|----|
| Dependencies and Constraints                             | 4  |
| Business Process Overview                                | 5  |
| Business Process Flow Details                            | 6  |
| 90.2.1 – Establish Award Profile                         | 6  |
| 90.2.2 – Add or Modify Assistance Listing Number or CSFA | 11 |
| 90.2.3 – Maintain Award Contract and Billing             | 13 |
| 90.2.4 – Monitor and Closeout Award                      | 14 |
| Ledger Impacts                                           | 20 |
| Key Reports                                              | 20 |
| Conversions                                              | 21 |
| Interfaces                                               | 22 |
| Forms                                                    | 22 |
| Workflows                                                | 23 |
| Agency Configurations                                    | 23 |
| Terminology                                              | 25 |

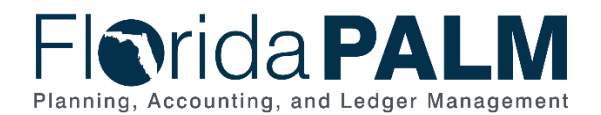

#### **General Information**

This document describes and depicts the process steps and supporting information for the identified State of Florida financial management business process. This information should be read in conjunction with the Business Process Flow Diagrams.

The Dependencies and Constraints section describes any conditions or criteria that impact how or when the business process should be executed. These could be set within Florida PALM or from external sources (i.e., Law or Rule).

The Business Process Overview section summarizes the business process and provides context for understanding the objectives and desired outcomes of the described business process.

Within the Business Process Flow Details section, included for each process step are:

- **Process Step ID** A unique number assigned to each process step, which corresponds to the Business Process Flow Diagram
- **Process Step Title** A short description assigned to each process step, which corresponds to the Business Process Flow Diagram
- **Description of Process** A detailed narrative description of the process step, which provides additional information and context for understanding the process step

Florida PALM screenshots are included within the sections following the Business Process Flow Diagrams to allow connections to be made from specific business subprocess steps to screens within Florida PALM.

Also described below are the Ledger Impacts, Interfaces and Key Reports, which are displayed as icons on the Business Process Flow Diagrams. Ledger Impacts describe where there is an update to one of the ledgers used to track activity for accounting, budget management, or financial reporting purposes. Reports describe where a report is identified to be produced at a particular process step or is used to support the completion of a process step. Interface IDs are provided for each interface identified on the Business Process Flow Diagrams.

Tables are included to identify the Conversions, Forms, Workflows, and Stakeholder Configurations related to this Business Process. These items may not be included within the Business Flow Diagrams, however, these items are important elements of each Business Process as a whole.

Finally, included in the Terminology section are definitions of terms to help the reader to better understand the document. These are terms that are used within this document that may be new or that require a description for common understanding.

### **Dependencies and Constraints**

- Agencies will establish Sponsored Projects within the Grants Module.
- Expense transactions that utilize a Fixed Capital Outlay Category (14\*\*\*\*, 08\*\*\*\*) will require a valid Project ChartField value to be included on the transaction.
- Each Grant requires at least one Project and Budget ID (Activity)
- State agencies are responsible for maintaining accounting records necessary for the effective management of their programs and functions

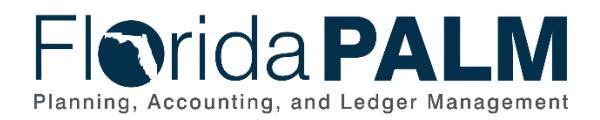

#### Department of Financial Services Standardized Business Process Model

90.2 Create and Maintain Grants

- The Assistance Listing Number (ALN), formerly Catalog of Federal Domestic Assistance (CFDA), is maintained by the federal government. Any new Assistance Listing numbers added to Florida PALM must be present on the federal ALN list and requires DFS review and approval.
- The Catalog of State Financial Assistance (CSFA) is assigned and maintained by DFS. Any new CSFA numbers added to Florida PALM requires DFS review and approval.
- Agencies continue to use their current processes for identifying Grant funding opportunities and application processes

### **Business Process Overview**

This business process addresses the set up and maintenance of Grant awards and the associated project ChartField for fiscal management. This business process is within the Projects and Grants Management (PGM) Business Grouping. PGM includes a collection of business processes which:

- Manage reporting and analysis of Operating and Capital Projects;
- Manage administration of Grant Awards and associated Sponsored Projects; and
- Support F&A (indirect costs) processing, Sponsor billing and Federal Financial Reporting.

This business process supports the establishment and identification of an award, establishing grant level budget plans to support the need for detailed accounting records for state and federal financial assistance. This process also supports financial reporting and internal controls.

The business subprocesses include:

- 90.2.1 Establish Award Profile
- 90.2.2 Add or Modify ALN or CSFA
- 90.2.3 Maintain Award Contract and Billing
- 90.2.4 Monitor and Closeout Award

Section 215.97, Florida Statutes (F.S.) and 2 Code of Federal Regulations (CFR), Part 200 requires the state to account and track state and federal financial assistance at a level adequate to establish that such funds have been used according to state and federal statutes, regulations and terms and conditions of the award.

Grant Awards represent federal or state financial assistance and are a collection of sponsored projects that are used to track the grant financial activities and performance. Awards are established within Florida PALM through the proposal pages which will systematically create the underlying customer contract, the associated project and ChartField value, as well as the final award profile.

The sponsored project becomes the Project ChartField value that is used on related transactions. The Project ChartField effective dates are derived from the sponsored project Start and End Dates entered during the Proposal. Likewise, the ChartField status is related to the sponsored projects status that is updated throughout the business process. The Award profile contains the general information for the Grant Award and provides funding and budget inquiry screens to allow users to view Award information online. The Award Profile also provides the ability to attach Grant Award documents. The Customer Contract is used for linking a sponsored project to an established award.

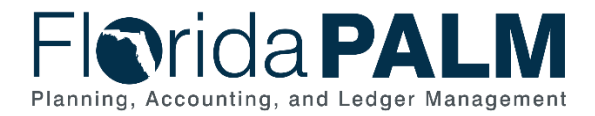

Sponsored projects can be viewed and reported on via processes within the 90.1 Create and Maintain Projects business processes. However, sponsored project budgets, which make up the Grant award budget, can only be viewed and updated from the Grants Module.

The Grants Portal will provide users with an online reporting tool that will display Award data in various ways. The Grants Portal will display cumulative Grant data, including life-to-date budgets, and expenditures, current encumbrance balances, burn rates and additional data. The Grants Portal will provide summary data with the ability to drill down to details.

Integration with agency business systems will allow for agencies to send grant data to Florida PALM for the creation of the grant components, including the project ChartField. Florida PALM will also send information back to those agency business systems after the award creation has occurred.

#### **Business Process Flow Details**

The tables below describe steps in each business subprocess as reflected on the Business Process Flow Diagrams. The tables also reflect information associated with each step describing the intent of the specific process.

The Business Process Flow Diagrams use horizontal swim lanes to depict where activities are performed by different parties or systems. Each swim lane is titled with a role, either an agency - based or within Department of Financial Services (DFS), and in some cases, are representative of an external entity or system. The swim lanes may change from page to page within a single business subprocess as more or fewer roles are required to execute sections of the business subprocess. Optionally, the process flow diagram may reflect vertical swim lanes to further designate information such as systems or time intervals.

## 90.2.1 – Establish Award Profile

| 90.2.1 – Esta                 | 0.2.1 – Establish Award Profile                                                                                                    |                                                                                                    |  |  |  |  |  |
|-------------------------------|----------------------------------------------------------------------------------------------------|----------------------------------------------------------------------------------------------------|--|--|--|--|--|
| Module                        | Grants Manage                                                                                                    | Grants Management                                                                                                    |  |  |  |  |  |
| Related<br>Module(s)          | Project Costin                                                                                                    | Project Costing, General Ledger, Commitment Control                                                                                              |  |  |  |  |  |
| Swim<br>Lanes –<br>Definition | Agency GM Processor: agency role responsible for entering information on the Grant Proposal and entering the sponsored project budget.<br>Agency GM Maintainer: agency role responsible for reviewing a proposal, generating the award and finalizing the budget, including correcting any commitment control errors. |                                                                                                    |  |  |  |  |  |
|                               |                                                                                                    |                                                                                                    |  |  |  |  |  |
| Process<br>Step ID            | Process Step<br>Title                                                                                                    | Description of Process                                                                                                    |  |  |  |  |  |
| Process<br>Step ID<br>1       | Process Step<br>Title<br>Receive<br>Grant<br>Agreement                                                                                                    | Description of Process<br>Agencies will receive a fully executed grant agreement prior to<br>creating a Proposal within the Florida PALM system. |  |  |  |  |  |

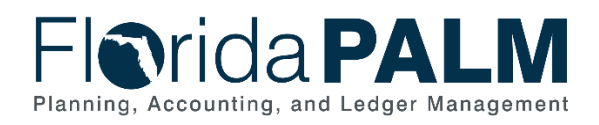

| Process<br>Step ID | Process Step<br>Title                        | Description of Process                                                                                                    |
|--------------------|----------------------------------------------|----------------------------------------------------------------------------------------------------|
|                    |                                              | The Agency GM Processor will assign a Proposal ID and<br>enter the general grant information such as title, sponsor,<br>grant description, period of performance, and budget periods.<br>The Proposal ID will become the Award ID during the<br>Generate Award process so agencies should assign the<br>Proposal ID with that in mind.                                                                                                    |
|                    |                                              | If the Assistance Listing Number (ALN) or Catalog for State<br>Financial Assistance (CSFA) numbers associated with the<br>grant are not configured, the Agency Grant Processer will<br>save the proposal and follow 90.2.2 Add or Modify ALN or<br>CSFA subprocess to submit a request to DFS for a new<br>number to be configured.                                                                                                    |
| 3                  | Inbound<br>FACTS Grant<br>Data               | Information from FACTS will be interfaced to Florida PALM to capture grants entered directly into FACTS. This interface will establish a Grant Proposal in pending status and Agency GM Processors will need to complete the proposal process within Florida PALM in order to generate an award and establish the Project ChartField Value.                                                                                                    |
| 4                  | Load Grant<br>Information                    | Information interfaced to Florida PALM will be edit checked to<br>ensure all configured values passed from the interface are<br>valid.                                                                                                    |
| 5                  | Enter<br>Sponsored<br>Project<br>Information | Florida PALM requires that at least one project is established<br>for a grant award. The Agency GM Processor will assign a<br>Project ID using the first two digits of the Agency Business<br>Unit (BU), as well as adding a title and long description for the<br>Project. This project information will be used to populate the<br>Project ChartField table, within General Ledger module, to<br>create the Project ChartField value.                                                                 |
| 6                  | Enter Budget<br>Information                  | The Agency GM Processor will establish the Grant Budget by<br>assigning Budget IDs to each Project. These Budget IDs will<br>become the project's activities within the Project Costing<br>module.                                                                                                    |
|                    |                                              | For each Budget ID (Activity) the Agency GM Processor will<br>assign budget items and amounts to establish the grant's total<br>budget. Chart of Accounts (COA) values are then entered for<br>each budget item and are used to create budget journals to be<br>posted to the appropriate Grants and Projects ledger within<br>Commitment Control (KK). The Grants and Project Ledger is<br>independent of the Appropriations Ledger and will be used to<br>establish budget for the life of the Grant. |
| 7                  | Submit<br>Proposal                           | A proposal must be in Submitted status in order to be picked<br>up by the Generate Award process. The Agency GM<br>Processor will submit the Proposal, which will notify the<br>Agency GM Maintainer via worklist alerts and reports, that a<br>proposal is in submitted status. Once the Proposal is<br>submitted, the Proposal cannot be edited.                                                                                                    |

This document is a draft and subject to change

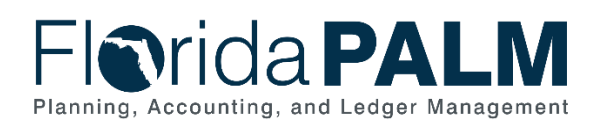

| Process<br>Step ID | Process Step<br>Title           | Description of Process                                                                                                    |
|--------------------|---------------------------------|----------------------------------------------------------------------------------------------------|
| 8                  | Review<br>Proposal              | The Agency GM Maintainer will review the Proposal to ensure<br>all required information is included per the agency's business<br>process. If there is a need for additional information, the<br>Agency GM Maintainer will return the Proposal to Pending<br>Status for the Agency GM Processor to update.                                                                                                    |
| 9                  | Inbound<br>Grant Data           | Information to establish a new Award can be interfaced<br>directly from Agency Business Systems (ABS) using Inbound<br>Grant Information from ABS interface. The interface from ABS<br>should contain all information that will allow the system to<br>generate the Award resulting in the Customer Contract, Award<br>Profile, and Project ChartField to be created.                                                                                                    |
| 10                 | Load Grant<br>Information       | Information interfaced from Agency Business Systems will be<br>edit checked to ensure all configured values are valid and that<br>all data needed to generate the award are included.                                                                                                    |
| 11                 | Generate the<br>Award           | Once the Proposal contains required information, the Agency<br>GM Maintainer will generate the award.<br>The Award Generation process within Florida PALM will take<br>information from the Proposal and create an Award Profile<br>and the Award Contract. The project details from the Proposal<br>will be used to create a sponsored project in the Project<br>Costing module and will establish the Project ChartField<br>Value.<br>Prior to initiating the Award Generation process, the Agency<br>GM Maintainer should verify the Proposal ID, Project ID and<br>Budget IDs conform to the State Standard numbering for<br>Projects and any applicable Agency business policy. State |
|                    |                                 | with the first two digits of the Agency's BU.<br>Users can run the GLR091 ChartField Value Report to view<br>the newly established Project ChartField value and its status.<br>Information interfaced from an ABS through Inbound Grant<br>Data will flow through this step systematically and will not<br>require manual generation by a user.                                                                                                    |
| 12                 | Customer<br>Contract<br>Created | The Award Generation process uses the data provided on the Proposal to generate the Award Contract within the Customer Contract module.                                                                                                    |
| 13                 | Award Profile<br>Created        | The Award Generation Process uses the data provided in the<br>Proposal to create the Award Profile where the general award<br>information and budget information can be viewed.<br>Additionally, documents associated with the award can be<br>attached as well as supplemental award information can be<br>added.                                                                                                    |

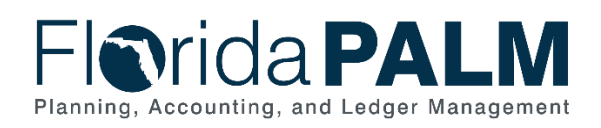

| Process<br>Step ID | Process Step<br>Title                                   | Description of Process                                                                                                    |
|--------------------|---------------------------------------------------------|----------------------------------------------------------------------------------------------------|
| 14                 | Project<br>ChartField<br>Generated                      | The Award Generation Process uses the Proposal Project<br>data to create a sponsored project in the Project Costing<br>module with a Project Type of "Grant" and establishes the<br>Project ID(s) as Project ChartField values. Project ChartField<br>Values are established with a Pending status until the budget<br>is finalized. Agencies can run the ChartField Value Report to<br>see all Project IDs and their status.                                                                                                    |
| 15                 | Inbound<br>Grant Project<br>Budget<br>Details           | Grant budget details can be interfaced directly from Agency<br>Business Systems (ABS) using Inbound Grant Budget Details<br>from ABS interface. The interface from ABS should contain all<br>information that will allow the system to Finalize the Budget.                                                                                                    |
| 16                 | Load Grant<br>Budget<br>Details                         | Information interfaced from Agency Business Systems will be<br>edit checked to ensure all configured values are valid and that<br>all data needed to finalize the budget are included.                                                                                                    |
| 17                 | Finalize<br>Budget                                      | The Agency GM Maintainer must review the sponsored<br>project budget details and can update the COA values as<br>needed prior to finalizing the budget.<br>The Grant Award budget must be Finalized in order to create<br>the Grant budget journals within Commitment Control and<br>create sponsored project budget rows within the Project<br>Costing module.                                                                                                    |
|                    |                                                         | Users may review the Funding inquiry page on the Award<br>Profile to view the Award budget. Additionally, users may view<br>the Commitment Control Error page within the Grants Award<br>module to view any errors that occurred with creating the<br>sponsored projects' budget. This page will also allow for<br>errors to be corrected to resend the budget journals to<br>Commitment Control. Budget Journals created within the<br>Grants module are edit checked to ensure that all ChartField<br>values are valid and that no combo edit error exists. |
| 10                 | Quith given d                                           | budget office to resolve any budget exceptions that occur.                                                                                                    |
| 18                 | Grant<br>Information<br>Extract                         | Awards established within Florida PALM will be interfaced to<br>Agency Business Systems.                                                                                                    |
| 19                 | Outbound<br>Grant<br>Information<br>Extract to<br>FACTS | Awards established within Florida PALM will be interfaced to FACTS. Agency users will be responsible to review the information within FACTS to ensure all required information was provided.                                                                                                    |

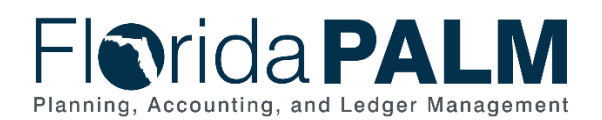

|                                                    | Dependent                                                                                                    | And a standard for the                                                                          | TEST000001                            |           |                      |                             | Version ID V101                                                                                                    |                                        |                                                                           |               |           |
|----------------------------------------------------|----------------------------------------------------------------------------------------------------|-------------------------------------------------------------------------------------------------|---------------------------------------|-----------|----------------------|-----------------------------|----------------------------------------------------------------------------------------------------|----------------------------------------|---------------------------------------------------------------------------|---------------|-----------|
|                                                    | Description                                                                                                    | on Conserv                                                                                      | vation Effort                         |           |                      |                             | Currency USD                                                                                                    | Add                                    | to My Proposals                                                           |               |           |
|                                                    | Reference Award Numb                                                                                                    | ver                                                                                             |                                       |           | Federal Awar         | d Identificati              | ion Number                                                                                                    | <u>,</u>                               |                                                                           |               |           |
|                                                    | *Ti                                                                                                    | tle Tates He                                                                                    | ell Spoted Newt Conservati            | tion Prog | iram                 |                             |                                                                                                    |                                        |                                                                           |               |           |
|                                                    | Long Description                                                                                                    | on Re-intro                                                                                     | duction of endangered spot            | otted nev | vt to it's natural I | nabitat 📩 🖾                 |                                                                                                    |                                        |                                                                           |               |           |
|                                                    |                                                                                                    | 157 char                                                                                        | acters remaining                      |           |                      |                             |                                                                                                    |                                        |                                                                           |               |           |
|                                                    | *PI                                                                                                    | ID KU0010                                                                                       | 0 Vincent,Sonya                       | а         |                      | Sta                         | tus                                                                                                    |                                        |                                                                           |               |           |
|                                                    | *Sponsor                                                                                                    | ID CORPO                                                                                        | 000000C Q MJK Consultin               | ng_Corp   | orate Parent         |                             | 127 19721                                                                                                    | . December 4                           |                                                                           | _             |           |
|                                                    | Pre-Award Administra                                                                                                    | ator                                                                                            | Q                                     |           |                      |                             | *Proposal Sta                                                                                                    | Awarded                                | 2                                                                         | <u>~</u>      |           |
|                                                    | <b>.</b>                                                                                                    |                                                                                                 |                                       |           | 10                   |                             | Submit Sta                                                                                                    | tus: Submitted                         |                                                                           |               |           |
| Purpose Generate Status Contract Generated         |                                                                                                    |                                                                                                 |                                       |           |                      |                             |                                                                                                    |                                        |                                                                           |               |           |
|                                                    | 1 urbe                                                                                                    |                                                                                                 |                                       |           |                      | 1                           | Generate Sta                                                                                                    | atus Contract G                        | Gilerated                                                                 |               |           |
|                                                    | *Proposal Ty<br>Confidence<br>CFI                                                                                                    | /pe New<br>> %<br>DA 10.028                                                                     |                                       |           | ~                    | ₽<br>■<br>■<br>■<br>■       | Generate Sta<br>acilities & Admin Requ<br>oreign Application/Cor                                                                              | ested<br>nponent                       | oval Process                                                              |               |           |
| Due By                                             | *Proposal Ty<br>Confidence<br>CFI<br>Budget Express                                                                                  | ype New<br>2 %<br>DA 10.028<br>ate 07/09/2                                                      | Additional Information                | *End [    | )ate 07/09/2024      | ₽<br>■<br>□ F<br>□ F<br>□ N | Generate Sta<br>acilities & Admin Requ<br>oreign Application/Con<br>IH Modular Grant<br>No. Peri                                              | In Appreciated In Appreciated Inponent | oval Process                                                              | eriods        |           |
| Due By                                             | *Proposal Ty<br>*Proposal Ty<br>Confidence<br>CFI<br>Budget Express<br>*Start Di                                                     | ype New<br>⇒ %<br>DA 10.028<br>ate 07/09/2                                                      | Q<br>Additional Information           | *End [    | )ate 07/09/2024      |                             | Generate Sta<br>acilities & Admin Requ<br>oreign Application/Cor<br>IH Modular Grant<br>No. Peri<br>Parconalize   Fi                          | ested<br>nponent                       | oval Process           Build P           Eirst (4) 1.3 of                 | eriods        | Last      |
| Due By Budget Per Details                          | *Proposal Ty<br>*Proposal Ty<br>Confidence<br>CFI<br>Budget Express<br>*Start Do<br>*Start Do<br>*Start Do<br>*Start Do<br>*Start Do | ype New<br>> %<br>DA 10.028<br>ate 07/09/2                                                      | Additional Information                | *End [    | Date 07/09/2024      |                             | Generate Sta<br>acilities & Admin Requ<br>oreign Application/Con<br>IH Modular Grant<br>No. Peri<br>Personalize   Fi                          | ested<br>nponent<br>ods                | Build P       First ③ 1-3 of 1                                            | eriods        | Last      |
| Due By<br>Budget Per<br>Details                    | *Proposal Ty<br>*Proposal Ty<br>Confidence<br>CFI<br>Budget Express<br>*Start Date<br>*Start Date                                    | ype New<br>3 %<br>DA 10.028<br>ate 07/09/2                                                      | Additional Information                | *End [    | Date 07/09/2024      | Rext End<br>Date            | Generate Sta<br>acilities & Admin Requ<br>oreign Application/Cor<br>IH Modular Grant<br>No. Peri<br>Personalize   Fi<br>Target Sponsor Budget | In Appresent                           | oval Process           Build P           First () 1-3 of ()               | eriods        | Last      |
| Due By<br>Budget Per<br>Details                    | *Proposal Ty<br>*Proposal Ty<br>Confidence<br>CFI<br>Budget Express<br>*Start Di<br>PHS Incomes (ETT)<br>*Start Date<br>(07/09/2021  | ype         New           b         %           DA         10.028           ate         07/09/2 | Additional Information                | *End [    | Date 07/09/2024      | Next End<br>Date            | Generate Sta<br>acilities & Admin Requ<br>oreign Application/Cor<br>IH Modular Grant<br>No. Peri<br>Personalize   Fi<br>Target Sponsor Budget | ested<br>nponent<br>ods                | oval Process Build P First ④ 1-3 of 20,000.0                              | eriods<br>3 🕑 | s<br>Last |
| Due By       Budget Per       Details       Period | *Proposal Ty<br>*Proposal Ty<br>Confidence<br>CF.<br>Budget Express<br>*Start Date<br>07/09/2021<br>07/09/2022                       | 2 %                                                                                             | *End Date<br>07/08/2022<br>07/08/2023 | *End [    | Date 07/09/2024      | Next End<br>Date            | Generate Sta<br>acilities & Admin Requ<br>oreign Application/Cor<br>IH Modular Grant<br>No. Peri<br>Personalize   Fi<br>Target Sponsor Budget | ested<br>nponent                       | Build P           First (1-3 of 1)           20,000.0           150,000.0 | eriods<br>3 ) | Last      |

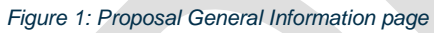

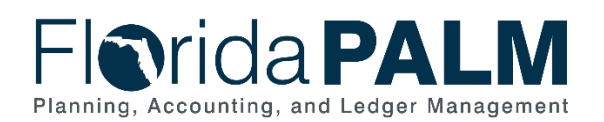

Florida PAL M

| propo <u>s</u> al | Projects Bud     | gets <u>R</u> esour | ces <u>C</u> ertifications | Reports Attachments |                           |                          |                       |              |
|-------------------|------------------|---------------------|----------------------------|---------------------|---------------------------|--------------------------|-----------------------|--------------|
| Pr                | oposal ID 4300E  | JTEST000001         |                            | Version ID          | V101                      |                          |                       |              |
| De                | escription Conse | ervation Effort     |                            | Currency            | USD                       |                          |                       |              |
| roposal P         | roject           |                     |                            |                     |                           | Find                     | View All First        | 1 of 1 🕑 Las |
| F                 | Project ID 4300T | H123456             |                            | Title Tate          | s Hell Sp                 | oted Newt Conservation P | rogram                |              |
| Budget He         | eader            |                     |                            |                     |                           | Find                     | View All First 🕢      | 1 of 3 🛞 Las |
|                   | Budget ID BLDC   | SUPPLIES            |                            | Description         | Buil <mark>d</mark> ing S | upplies For Project      | +                     | -            |
|                   | Start Date 07/09 | /2021               |                            | End Date            | 07/09/202                 | 24                       |                       |              |
|                   |                  |                     |                            |                     | Includ                    | e in Proposal            |                       |              |
| Budget            | Period           |                     |                            |                     | I                         | Personalize   Find   [코  | First 🕢 1-3           | of 3 🛞 Last  |
| Period            | Start Date       | End Date            | Amount                     |                     |                           | Program Income           | Number of Participant | /Trainees    |
| 1                 | 07/09/2021       | 07/08/2022          |                            | 20                  | 0,000.000                 | Program Income           | <u> </u>              |              |
| 2                 | 07/09/2022       | 07/08/2023          |                            | 15(                 | 0,000.000                 | Program Income           |                       |              |
| 3                 | 07/09/2023       | 07/09/2024          |                            | 437                 | 7,500.000                 | Program Income           |                       |              |
| F & A and         | Pricing Setup    |                     |                            | Total               |                           | 607,500.000              | 0                     |              |
| F & A and         | Pricing Setup    |                     |                            | Total               |                           | 607,500.00(              | 0                     | 1/12/20      |

Figure 2: Proposal Budgets Page

| Flori      | daP            | A      | LM            |        |                          |              |               |          |                   |     |          |      |                 |   |          |                        |                              |                     |             |
|------------|----------------|--------|---------------|--------|--------------------------|--------------|---------------|----------|-------------------|-----|----------|------|-----------------|---|----------|------------------------|------------------------------|---------------------|-------------|
| Budget D   | etail          |        |               |        |                          |              |               |          |                   |     |          |      |                 |   |          |                        |                              |                     |             |
|            | F              | roject | 4300SFTS      | 3P000  | 001 State Fire Trainir   | ng Systems   |               |          |                   |     |          |      |                 |   |          |                        |                              |                     |             |
|            | Budget         | Period | 1             |        |                          | Begin Da     | ite 08/01/201 | 6 En     | d Date 07/31/2021 | l   | Finalize |      | Process Monitor |   |          |                        |                              |                     |             |
| Project Bu | dget Summa     | iry    |               |        |                          |              |               |          |                   |     |          |      |                 |   |          |                        |                              |                     |             |
|            | Cost Share     | Direct | S0.000        |        |                          | Curren       | cy USD        | Total E  | Sudget \$20,000.0 | 000 |          |      |                 |   |          |                        |                              |                     |             |
|            | Sponsor E      | ludget | \$20,000.00   | 0      |                          |              |               | Security | Status None       |     |          |      | •               |   |          |                        |                              |                     |             |
| Budget Am  | ounts for Pe   | riod   |               |        |                          |              |               |          |                   |     |          |      |                 |   |          | Perso                  | nalize   Find   View All   🖉 | 🛯 🔤 👘 First 🕢 1-3 d | of 3 💿 Last |
| General    | Project Detail | G      | eneral Ledger | r Deta | il <u>G</u> rants Detail |              |               |          |                   |     |          |      |                 |   |          |                        |                              |                     |             |
| Fund       | Budget Entity  |        | Category •    |        | State Program            | Organization |               | Account  | Activity          |     | Analysis | Туре | Budget Item     |   | Contract | Other<br>Accumulator 1 | Other Accumulator 2          | Amour               | t Currency  |
| 26106 Q    |                | Q      | 010000        | ٩      | ٩                        | 41000        | ٩             | Q        | ADMINISTRATIVE    | ٩   | BUD      | Q    | SALARIES        | k | ٩        | ٩                      | ٩                            | 5,000.00            | USD         |
| 26106 Q    |                | ٩      | 040000        | Q      | Q                        | 41000        | ٩             | ٩        | ADMINISTRATIVE    | Q   | BUD      | ٩    | SUPL            | ٩ | ٩        | ٩                      | ٩                            | 2,500.00            | USD         |
| 26106 Q    |                | Q      | 100777        | Q      | Q                        | 41000        | Q             | ٩        | TRAINING          | Q   | BUD      | Q    | SUB<25K         | ٩ | ٩        | ٩                      | ٩                            | 12,500.00           | USD         |
|            |                |        |               |        |                          |              |               |          |                   |     |          |      |                 |   |          |                        |                              | 4                   | +           |

Figure 3: Award Budget Finalization Page

## 90.2.2 – Add or Modify Assistance Listing Number or CSFA

| Table 2: Add or Modify ALN or CSFA |
|------------------------------------|
|------------------------------------|

| 90.2.2 Add or Modify ALN or CSFA |                                                                                                    |  |  |  |  |
|----------------------------------|----------------------------------------------------------------------------------------------------|--|--|--|--|
| Module                           | Grants Management                                                                                                    |  |  |  |  |
| Related<br>Module(s)             | Project Costing, Commitment Control, General Ledger                                                                                                    |  |  |  |  |
| Swim<br>Lanes –<br>Definition    | <ul> <li>Agency GM Processor: agency role responsible for completing and submitting the forms for ALN and CSFA.</li> <li>DFS CMIA Processor: Role within Treasury that is responsible for reviewing the ALN request and indicating if the ALN is CMIA reportable.</li> <li>DFS GM Maintainer: Role responsible for reviewing, approving and creating the new ALN.</li> </ul> |  |  |  |  |

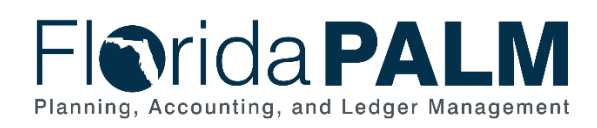

| Process | Process Step                                            | Description of Process                                                                                                    |
|---------|---------------------------------------------------------|----------------------------------------------------------------------------------------------------|
| Step ID |                                                         | If the American OM Dresser in the state of the                                                                                                    |
| 1       | Complete State<br>Project<br>Determination<br>Checklist | If the Agency GM Processor believes there is a need for a<br>new CSFA, the user will need to complete the State Project<br>Determination Checklist form. If the checklist determines<br>that the project is not a state project, then a CSFA number is<br>not needed and the user will continue following 90.1.1<br>Create and Maintain Award process. |
| 2       | Complete<br>Agency CSFA<br>Request Form                 | If the determination is made that the award is a State<br>Project, the Agency GM Processor will complete the CSFA<br>request form and attach the State Project Determination<br>Checklist.                                                                                                    |
| 3       | Submit the<br>Request Forms<br>for new CSFA             | The Agency GM Processor will attach any additional<br>supporting documentation needed and submit the request<br>for a new CSFA to DFS.                                                                                                    |
| 4       | Review<br>Request for<br>CSFA Number                    | The DFS GM Maintainer will review the request form, State<br>Project Determination Checklist and supporting documents,<br>and make the final decision of whether a CSFA number is<br>applicable per Florida Statutes and DFS policy and<br>procedures.                                                                                                 |
| 5       | Return to<br>Requestor                                  | If the DFS GM Maintainer does not approve the request, the<br>forms are returned to the requestor with a reason for the<br>denial. The requestor can either update information needed<br>for approval, and resubmit, or cancel the request.                                                                                                    |
| 6       | Assign New<br>CSFA Number                               | The DFS GM Maintainer will assign a new CSFA number or update an existing number if the request is approved.                                                                                                    |
| 7       | Notify<br>Requestor                                     | After the new CSFA number has been established and<br>added to Florida PALM. The DFS Grant Maintainer will notify<br>the requestor and include the new CSFA number assigned<br>to the State Project.                                                                                                    |
| 8       | Outbound<br>CSFA Extract                                | A CSFA extract is available for use by Agency Business<br>System and FACTS. The extract will include a list of all<br>CSFA's with a status of Active.                                                                                                    |
| 9       | Add/Modify<br>ALN/CSFA<br>Form                          | The Agency GM Processor determines whether a new<br>Federal Assistance Listing number is needed in Florida<br>PALM to represent the federal program for their grant award.<br>The Agency GM Maintainer will submit the request for a new<br>Assistance Listing number to DFS for review.                                                               |
| 10      | Update for<br>CMIA                                      | The DFS CMIA Processor will review the ALN request and<br>update the request to indicate if the new ALN will be<br>included in the CMIA reporting and should be included in the<br>Clearance Pattern calculation.                                                                                                    |
| 11      | Review ALN<br>Request                                   | The DFS GM Maintainer will review the request and approve or cancel based on DFS policy and procedures.                                                                                                    |
| 12      | Return to<br>Requestor                                  | If the DFS GM Maintainer does not approve the request,<br>they will return forms to the requestor with a reason for the<br>denial. The requestor can either update information needed<br>for approval or cancel the request.                                                                                                    |
| 13      | Add New ALN                                             | The DFS GM Maintainer will add the new ALN in the Florida PALM system.                                                                                                    |

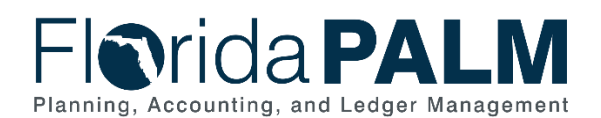

| Process<br>Step ID | Process Step<br>Title | Description of Process                                   |
|--------------------|-----------------------|----------------------------------------------------------|
| 14                 | Notify                | Upon approval the requestor is notified that the new ALN |
|                    | Requestor             | has been added to the system and is ready for use.       |
| 15                 | Outbound ALN          | Outbound interface containing active ALN is provided for |
|                    | Extract               | use by Agency Business Systems, FACTS or other external  |
|                    |                       | systems.                                                 |

## 90.2.3 – Maintain Award Contract and Billing

| 90.2.3 Mainta                 | ain Award Contract                                                                                                    | and Billing                                                                                                    |  |  |  |  |
|-------------------------------|----------------------------------------------------------------------------------------------------|----------------------------------------------------------------------------------------------------|--|--|--|--|
| Module                        | Customer Contrac                                                                                                    | ts                                                                                                    |  |  |  |  |
| Related<br>Module(s)          | Grants, Project Co                                                                                                    | osting, Billing, Accounts Receivable                                                                                                    |  |  |  |  |
| Swim<br>Lanes –<br>Definition | Agency Grants CA Processor: The agency role responsible for making updates within the customer contract for grant awards. |                                                                                                    |  |  |  |  |
| Process<br>Step ID            | Process Step<br>Title                                                                                                    | P Description of Process                                                                                                    |  |  |  |  |
| 1                             | Add Project or<br>Activity                                                                                                | If new projects or activities need to be added to an<br>existing award, the Agency Grants CA Processor will add<br>them through the award contract's terms page. A project<br>and activity can only be associated with an agreement<br>through the Proposal set up or manually through this<br>process.<br>Projects created directly within the Project Costing module<br>cannot be directly connected to an award.                                                                                                    |  |  |  |  |
| 2                             | Complete<br>Draw/Bill Analysis                                                                                            | Agencies will complete their draw/bill analysis to<br>determine the amount of funds to draw based on<br>expenditures and cash needs.<br>Agencies can either create a manual bill, a manual AR or<br>record a Direct Journal Deposit without a bill or AR based<br>on their business processes.<br>Agencies can utilize subprocess 50.2.1 Customer Billing<br>to create a manual bill and tie it to the Sponsor<br>(Customer).<br>Agencies can utilize subprocess 60.1.1 Record Account<br>Receivables to record an AR without a bill, but still tie it to<br>the Sponsor (Customer).<br>Agencies also have the option of recording their grant<br>revenue through a Direct Journal using the 60.2.1 Direct<br>Journal Deposit subprocess. The Direct Journal is not tied<br>to the Sponsor and is associated through the Grant Award<br>only through the Sponsored Project ID recorded on the<br>distribution line. |  |  |  |  |

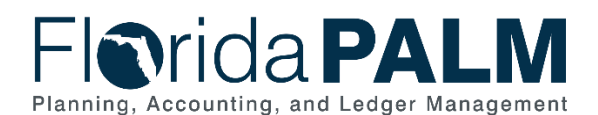

| Process<br>Step ID | Process Step<br>Title             | Description of Process                                                                                   |
|--------------------|-----------------------------------|----------------------------------------------------------------------------------------------------|
| 3                  | Outbound Grant<br>Receipt Details | Outbound Grant Receipts information will be provided to FACTS to show the receipt of funds for an award. |

|            | Contract Numb          | er 4300DJTE | ST000  | 001            | Sold To C                     | ustome    | r MJK Consulting_Cor  | porate Parent    |         |
|------------|------------------------|-------------|--------|----------------|-------------------------------|-----------|-----------------------|------------------|---------|
|            | Amendment Numb         | er          |        |                | Contrac                       | ct Status | PENDING               |                  |         |
|            | Contract Lin           | e < 1 🕨     |        |                | Pr                            | ісе Туре  | Rate                  |                  |         |
|            | Produ                  | ct GRANTS   | REIMB  | URSABL         |                               |           |                       |                  |         |
|            | Descriptio             | n GRANTS F  | REIMBU | URSABLE        |                               |           |                       |                  |         |
|            | PC Business U          | Jnit 43000  |        | Q              | Transaction Limits            |           | Review Lin            | nits             |         |
|            | Billing Li             | mit         |        |                | Perform Lim                   | it Check  | ing                   |                  |         |
|            | Revenue Li             | mit         |        |                | Re                            | tainage   | ID                    | Q                |         |
|            | Billing Disco          | unt         |        | Q              | Tiered Pricing                |           | Tiered Pricing        |                  |         |
| Ass        | sociated Rates         |             |        |                |                               | Per       | sonalize   Find   🔄   | First 🚯 1 of 1   | 🕑 Last  |
|            | Effective Date         | Status      |        | Rate Selection | on                            | Rate Se   | t .                   |                  |         |
| 1          | 01/01/1900             | Active      | ~      | Rate Set       | ~                             | GRNT      | 3Q                    | Rate Set         | + -     |
| Ass        | sociated Projects & Ad | ctivities   |        |                |                               |           | Personalize   🗇       | First 🕢 1-3 of 3 | () Last |
|            | *Project               | *Activity   |        |                | Description                   |           | Description           |                  |         |
| 0          | 4300TH123456           | Q BLDG_S    | UPPLIE | es 🔍           | Tates Hell Spoted Newt Conser | v         | Building Supplies For | Project          | + -     |
| 0          | 4300TH123456           |             | UCTIO  | N Q            | Tates Hell Spoted Newt Conser | v         | Construction          |                  | + -     |
| The second | 4300TH123456           |             | ALS    | Q              | Tates Hell Spoted Newt Conser | v         | Reimbursable supplie  | s                | + -     |

Figure 4: Award Contract – Contract Terms Page

#### 90.2.4 - Monitor and Closeout Award

| Table 4: Monitor and          | d Closeout Award                                                                                                    |  |  |  |  |  |
|-------------------------------|----------------------------------------------------------------------------------------------------|--|--|--|--|--|
| 90.2.4 Monite                 | 90.2.4 Monitor and Closeout Award                                                                                                    |  |  |  |  |  |
| Module                        | Grants Management                                                                                                    |  |  |  |  |  |
| Related<br>Module(s)          | Project Costing, Customer Contract, Accounts Payable                                                                                                    |  |  |  |  |  |
| Swim<br>Lanes –<br>Definition | Agency GM Processor: agency role responsible for entering Grant Proposal<br>and creating the Sponsored Project Budget<br>Agency GM Maintainer: agency role responsible for reviewing Proposal<br>information and budget and generating the award. |  |  |  |  |  |

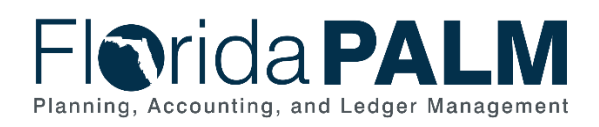

| Process<br>Step ID | Process Step<br>Title                         | Description of Process                                                                                                    |
|--------------------|-----------------------------------------------|----------------------------------------------------------------------------------------------------|
| 1                  | Grant<br>Management<br>Activities             | Agencies are responsible for carrying out the Grants<br>monitoring activities such as review of progress reports and &<br>performance metrics, desk or site reviews and working<br>directly with subrecipients. These activities are completed<br>outside of Florida PALM.                                                                                                    |
| 2                  | Review Grant<br>Financials                    | The Agency GM Processor will monitor Grant financial<br>activities using a variety of Florida PALM reports and online<br>screens. The Grants Portal will provide users with a summary<br>of all grants, and the ability to drill down to more details.<br>Grant summary data can be viewed as a cumulative total or<br>individually. Additionally, the Grants module offers several<br>interactive reports that allow uses to view summary data of<br>Grants and the related sponsored projects based on various<br>filters. Users may also utilize reports from source modules,<br>GL and AP to review Grant data based on the Sponsored<br>Project ID(s). |
|                    |                                               | If updates are needed to the award, the Agency GM<br>Processor will make updates as needed or work with the<br>Agency GM Maintainer to update Award contract as<br>appropriate. Projects and activities can only be added to an<br>existing Award via 90.2.3 Maintain Award Contract and Billing<br>subprocess.                                                                                                    |
|                    |                                               | The Agency GM Processor will review project transactions to<br>confirm they are recorded correctly, using the appropriate<br>COA values based on DFS Reference Guide for State<br>Expenditures, GAAP or other statutory requirements.<br>Corrections to Project Transactions should occur in the<br>original source system (GL journals should be corrected in<br>the GL, AP entries should be corrected in the AP module,<br>etc.)                                                                                                    |
| 3                  | Update Award<br>Profile                       | The Agency GM Processor will update the Awards profile with<br>any additions such as Reference Award number, Federal<br>Award Identifier number etc.<br>Award modifications are also captured to reflect changes in                                                                                                    |
| 4                  | Generate<br>Financial<br>Reports              | Award budget details.<br>The Agency GM Processor will generate financial reports<br>such as Trial Balance, SAB or Expense and Revenue by<br>ALN/CSFA numbers.                                                                                                    |
| 5                  | Review<br>Reports for<br>Financial<br>Closure | The Agency GM Processor will determine if a grant is ready<br>for closeout. Award closeout must start at the Project level.<br>The Agency GM Processor must ensure all sponsored<br>projects for the Award have been closed and use the 90.1.2<br>Monitor and Closeout Project subprocess to close any open<br>projects.                                                                                                    |

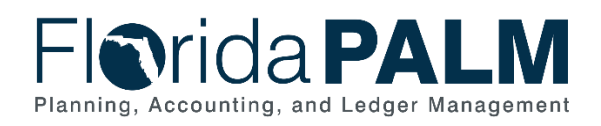

| Process<br>Step ID | Process Step<br>Title                       | Description of Process                                                                                                    |
|--------------------|---------------------------------------------|----------------------------------------------------------------------------------------------------|
|                    |                                             | Various reports and inquiry screens exist to review and analyze grant data.                                                                                                    |
| 6                  | Submit Final<br>Closeout<br>Reports         | The Agency GM Maintainer will compile and submit all final<br>closeout reports and supporting documentation to the<br>Sponsor per funding agreement terms                                                          |
| 7                  | Final<br>Settlement<br>Received             | The Agency GM Maintainer will receive the final settlement<br>from the Sponsor. If a payment is due to the sponsor, it will<br>be entered via Account Payables 30.1.1 Process Voucher<br>subprocess.               |
| 8                  | Perform Award<br>Closeout                   | Once all documentation and final reports have been<br>submitted to the Sponsor and the Sponsor Settlement notice<br>has been received and all settlement requirements are met,<br>the Award is ready to be closed. |
|                    |                                             | the Award status within the Award Profile to Closed.                                                                                                    |
| 9                  | Outbound<br>Grant<br>Information<br>Extract | Outbound Grant details will be available via an outbound interface to Agency Business Systems (ABS).                                                                                                    |

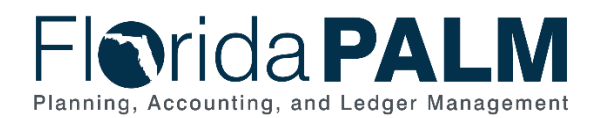

Florida PALM 
 Award
 Funding
 Resources
 Certifications
 Terms
 Milestones
 Key Words
 Funding Inquiry
 Award ID 4300DJTEST000001 Reference Award Number Federal Award Identification Number Title Tates Hell Spoted Newt Conservation Program Long Description Re-introduction of endangered spotted newt to it's natural habitat within Tates Hell State Forest 17 157 characters remaining Award PI Vincent, Sonya Reporting Role Sponsor MJK Consulting\_Corporate Parent Post Award Administrator Q Q Purpose Status Accepted V Award Type Grant v CFDA 10.028 Q Proposal ID 4300DJTEST000001 Q View Proposal Version ID V101 Q Start Date 07/09/2021 31 End Date 07/09/2024 31 Hold Billing on Unpaid Cost Hold Revenue on Unpaid Cost View Contract Contract Rates Additional Information Grant Administrator Sponsor Website Maintain Attachments Primary Project PI Manager, Grant Associated Project Personalize | Find | 🗇 First 🚯 1 of 1 🕑 Last PC Business Unit Project Project Start Date Project End Date Description 43000 4300TH123456 Tates Hell Spoted Newt Conserv 07/09/2021 07/09/2024 Go To: Protocols Attributes Sponsor Department Credit Notepad Award Modifications Supplemental Data

Figure 5: Award Page

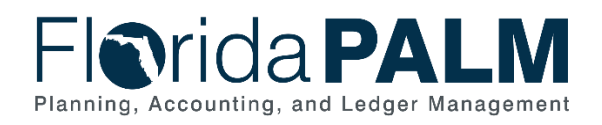

1.4

## Department of Financial Services Standardized Business Process Model 90.2 Create and Maintain Grants

|                                                               | ding <u>R</u> esources                                       | Certifications                                                                         | Terms    | Milestones       | Key Words                                                               | Fund                                     | ing Inquiry                                                          |                                           |                                                                       |     |
|---------------------------------------------------------------|--------------------------------------------------------------|----------------------------------------------------------------------------------------|----------|------------------|-------------------------------------------------------------------------|------------------------------------------|----------------------------------------------------------------------|-------------------------------------------|-----------------------------------------------------------------------|-----|
|                                                               | Av                                                           | vard ID 4300DJT                                                                        | EST00000 | 1                |                                                                         |                                          |                                                                      |                                           |                                                                       |     |
|                                                               | Reference Award N                                            | lumber                                                                                 |          |                  |                                                                         |                                          |                                                                      |                                           |                                                                       |     |
| Tot                                                           | al Projected Award A                                         | mount \$607,500                                                                        | .000     |                  |                                                                         |                                          |                                                                      |                                           |                                                                       |     |
| Tot                                                           | al Reported Award A                                          | mount \$607,500                                                                        | .000     |                  |                                                                         |                                          |                                                                      |                                           |                                                                       |     |
| T                                                             | otal Posted Budget A                                         | mount \$20,000.                                                                        | 000      |                  |                                                                         |                                          |                                                                      |                                           |                                                                       |     |
|                                                               | Total Limit A                                                | mount \$0.000                                                                          |          |                  |                                                                         |                                          |                                                                      |                                           |                                                                       |     |
|                                                               | Begi                                                         | in Date 07/09/202                                                                      | 21       |                  |                                                                         | <b>r</b>                                 | Deceloular                                                           | to the Ameri                              | unto                                                                  |     |
|                                                               | En                                                           | id Date 07/09/20:                                                                      | 24       |                  |                                                                         | L                                        | Recalcula                                                            | te me Amou                                | ints                                                                  |     |
|                                                               |                                                              |                                                                                        |          |                  |                                                                         |                                          |                                                                      |                                           |                                                                       |     |
| ontract Lin                                                   | es                                                           |                                                                                        |          |                  |                                                                         |                                          | Find   View All                                                      | First                                     | 🕢 1 of 1 🤅                                                            | D L |
| ontract Lin                                                   | es<br>Contra<br>Billing Limit A                              | ict Line 1<br>(mount \$0.000                                                           |          | Tota             | al Posted Budg                                                          | et Amo                                   | Find   View All<br>unt \$20,000.0                                    | First (                                   | ⊛ 1 of 1 🥡                                                            | D L |
| ontract Lin<br>Project Det                                    | es<br>Contra<br>Billing Limit A<br>ail                       | ict Line 1<br>Amount \$0.000                                                           |          | Tota             | al Posted Budg<br>Personalize                                           | et Amo<br>e   Find                       | Find   View All<br>unt \$20,000.0                                    | First (<br>00<br>First (                  | <ul> <li>1 of 1 (</li> <li>1-3 of 3 ()</li> </ul>                     | La  |
| Project Det<br>Project                                        | es<br>Contra<br>Billing Limit A<br>ail                       | ict Line 1<br>Amount \$0.000                                                           |          | Tota<br>Funded A | al Posted Budg<br>Personalize<br>Amount                                 | et Amo<br>e   Find                       | Find   View All<br>unt \$20,000.0<br>    [2]   []]<br>Posted Budget  | First (<br>00<br>First (<br>Amount        | <ol> <li>1 of 1 (</li> <li>1-3 of 3 ()</li> </ol>                     | La  |
| Project Det<br>Project 1 4300TH1                              | es<br>Contra<br>Billing Limit A<br>ail<br>23456 B            | Ict Line 1<br>Amount \$0.000<br>Ictivity                                               |          | Tota<br>Funded A | al Posted Budg<br>Personalize<br>Amount<br>\$20,0                       | et Amo                                   | Find   View All<br>unt \$20,000.0<br>  [ [2]   []]<br>Posted Budget. | First ()<br>00<br>First ()<br>Amount      | <ul> <li>1 of 1 (</li> <li>1-3 of 3 ()</li> <li>20,000.000</li> </ul> | La  |
| Project Det<br>Project<br>1 4300TH1<br>2 4300TH1              | es<br>Contra<br>Billing Limit A<br>ail<br>23456 B<br>23456 C | Act Line 1<br>Amount \$0.000<br>Activity<br>ILDG_SUPPLIES                              |          | Funded A         | al Posted Budg<br>Personalize<br>Amount<br>\$20,0<br>\$150,0            | et Amo<br>e   Find<br>00.000             | Find   View All<br>unt \$20,000.0<br>  [ [2]   []]<br>Posted Budget  | First (<br>00<br>First (<br>Amount<br>\$2 | <ul> <li>1 of 1 (</li> <li>1-3 of 3 ()</li> <li>0,000.000</li> </ul>  | La  |
| Project Det<br>Project<br>1 4300TH1<br>2 4300TH1<br>3 4300TH1 | es<br>Contra<br>Billing Limit A<br>ail<br>23456 B<br>23456 C | Act Line 1<br>Amount \$0.000<br>Activity<br>BLDG_SUPPLIES<br>CONSTRUCTION<br>MATERIALS |          | Tota             | al Posted Budg<br>Personalize<br>Amount<br>\$20,0<br>\$150,0<br>\$437,5 | et Amo<br>e   Find<br>100.000<br>100.000 | Find   View All<br>unt \$20,000.0<br>    [2]   []]<br>Posted Budget. | First (<br>00<br>First (<br>Amount<br>\$2 | <ul> <li>1 of 1 (</li> <li>1-3 of 3 ()</li> <li>20,000.000</li> </ul> | La  |

Figure 6: Award Funding Inquiry Page

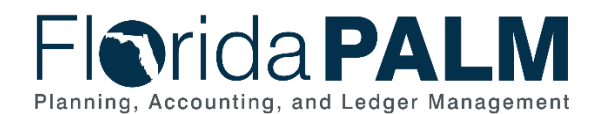

Financial Calculating Option ⑦ Burn Rate Indicator ✓ Include F<u>A</u> Potential Under Spending Balances Both ٩ Average Rate Spending Bud Ref Q Budget Period From Q Through Potential Over Spending Date Selection As of Date ~ iii Recalculate Search Results Detail III Q I 4 1-3 of 4 ♥ ► ► I I View All Demographics Financial Compliance III Award ID Funded Budgeted Expended Encumbered Pre Encumbered Remaining Balance Invoiced Received Unpaid ~ CON00000000028 680.050.00 210.500.00 0.00 0.00 0.00 210.500.00 0.00 0.00 0.00 PI-PRP001 51,400,00 51 400 00 1,500.00 1.800.00 2,450,00 45.650.00 40,400,00 40,400,00 0.00 . **~** PI-PRP005 5,016,000,000.00 5,016,000,000.00 201,000,000.00 400,000,000.00 7,624,402.15 4,407,375,597.85 600,000,000.00 200,000,000.00 400,000,000.00 • ×. Deselect All Total Amount of Selected Items Selected 4 Expended 201.679.500.00 Invoiced 600.040.400.00 Funded 5 018 433 450 00 Encumbered 400.001.800.00 Received 200.040.400.00 Budgeted 5,017,963,900.00 Pre-Encumbered 7,626,852.15 Unpaid 400,000,000.00 Remaining Balance 4.408.655.747.85 Figure 7: Grants Portal Award Summary Page Financial Calculating Option (?) Burn Rate Indicator Include FA Potential Under Spending Balances Both ~ • Average Rate Spending Bud Ref Q Budget Period From Q Q Through Potential Over Spending Date Selection As of Date ~ Recalculat Detail ≡ Q I 1-5 of 5 ♥ ▶ ▶ Demographics Financial Average Monthly Burn Remaining Balance Remaining Months Unco Bala PC Bus Unit Project Pre Encumbered Funded Budgeted Expended Encumbered Total Forecast 2 EGV05 000000000000163 680,050.00 210,500.00 0.00 0.00 0.00 210,500.00 0.00 0.00 EGV05 PLPR.110 51.400.00 51 400 00 1.500.00 1.800.00 2.450.00 45.650.00 75.00 0 0.00 2 . . EGV05 PI-PRJ50 5.016.000.000.00 5.016.000.000.00 201.000.000.00 400.000.000.00 7.624.402.15 4.407.375.597.85 6.281.250.00 29 182,156,250.00 EGV05 PI-PRJ60 1.156.000.00 1.156.000.00 528.000.00 0.00 0.00 628 000 00 26,400.00 132.000.00 2 . 5 Deselect All Total Amount of Selected Items Selected 5 Funded 5,018,433,450.00 Budgeted 5,017,963,900.00 Expended 201.679.500.00 Encumbered 400.001.800.00 Update Total Amount 7 626 852 15 4 408 655 747 85 Pre-Encumbered Remaining Balance

Figure 8: Grants Portal Project Page

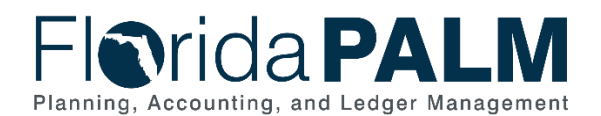

90.2 Create and Maintain Grants

Ledger Impacts Table 5: Ledger Impacts Included on Business Process Flow Diagrams

| Ledger<br>Impact ID | Ledger - Ledger Impact<br>Title | Ledger Impact Description                |
|---------------------|---------------------------------|------------------------------------------|
| LI1                 | Grant Ledger                    | Increases Grant Ledger Balance           |
| LI2                 | Project Costing Ledger          | Increases Project Costing Ledger Balance |

Key Reports Table 6: Reports Included on Business Process Flow Diagrams

| Report<br>Number | Report Description                                                                                                    | Report<br>Frequency | Audience      |
|------------------|----------------------------------------------------------------------------------------------------|---------------------|---------------|
| R1               | GLR091 - ChartField Value<br>Report – Listing of ChartField<br>values established                                                                                                    | Periodic            | Agencies, DFS |
| R2               | PCR016 - Active ALN/CSFA<br>Report – A report of all active<br>ALN and CSFA numbers.                                                                                                    |                     |               |
| R3               | <b>GMR007 - Grants Draw Report</b><br>– A report that displays Grants<br>Vouchers Payments by<br>scheduled payment date, Payroll<br>Expenditures. This will be used<br>by agencies who draw daily.                                                                                                    | Periodic            | Agencies      |
| R4               | GLR079 - Cash Balance and<br>Activity Report – Report that<br>provides the cash balance and<br>related cash transactions for<br>requested combination of<br>ChartFields.                                                                                                    | Periodic            | Agencies      |
| R5               | GLR099 - Trial Balance Report<br>– Report that lists debit and<br>credit activity by ChartField and<br>date.                                                                                                    | Periodic            | Agencies      |
| R6               | KKR008 - Schedule of<br>Allotment Balances (SAB)<br>Report<br>Schedule of Allotment Balances<br>Report– Report which provides<br>an accrual basis budget report<br>within an expenditure category<br>and account code for recorded<br>allotments, encumbrances,<br>expenditures, and remaining<br>balances. The report is grouped<br>by Fund and/or Budget Entity<br>and available at designated time | Periodic            | Agencies      |

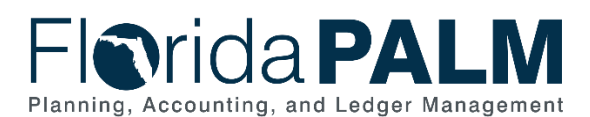

| Report<br>Number | Report Description                                                                                                    | Report<br>Frequency | Audience |
|------------------|----------------------------------------------------------------------------------------------------|---------------------|----------|
|                  | periods by ChartField<br>Combinations.                                                                                                    |                     |          |
| R7               | PCR004 - Expenses and<br>Revenues by ALN/CSFA<br>Report – A report that displays<br>summary of expenses and<br>revenues by ALN/CFSA<br>numbers.                                                                                                    | On Demand           | Agencies |
| R8               | <b>GMR001 - Grant Summary</b><br><b>Report with Details</b> – A report<br>that displays historical<br>summaries with drill down to<br>detailed data for Revenue,<br>Encumbrance and Expenditure<br>amounts by month, quarter, and<br>year for the life of the grant /<br>subrecipient agreement. | On Demand           | Agencies |
| R9               | GMR008 - Grants Expenditure<br>and Revenue report – A report<br>that displays Grants<br>Expenditures and Revenue by<br>Grant Award.                                                                                                    | On Demand           | Agencies |
| R10              | PCR021 - Projects Expiration<br>Report – A report that displays<br>all Projects with the closeout<br>expiration end date.                                                                                                    | On Demand           | Agencies |

Note: A complete list of reports may be found in the Reports Catalog.<sup>1</sup>

#### Conversions

Table 7: Data Converted from External System to Florida PALM

| Conversion<br>Number | Conversion Description                                                                                                    | Conversion<br>Frequency | Source   |
|----------------------|----------------------------------------------------------------------------------------------------|-------------------------|----------|
| GMC001               | Conversion of titling and<br>administrative information<br>required to manage active<br>grants, with details for applicable<br>Project relationships. | One-time                | Agencies |
| GMC002               | Conversion of life-to-date balances for active grants.                                                                                                | One-time                | Agencies |

**Note**: A complete list of conversions may be found in the <u>Catalog of Conversion Offerings</u><sup>2</sup>. This is a protected publication that requires login. If your business or technical teams do not currently have access to the Smartsheet Florida PALM Dashboard, contact your Readiness Coordinator to request their access.

<sup>&</sup>lt;sup>1</sup> <u>https://app.smartsheet.com/b/publish?EQBCT=a8d51896f0144ef6a87314b3c7824ba5</u>

<sup>&</sup>lt;sup>2</sup> https://app.smartsheet.com/dashboards/xW9gQgMRP6w5pfRGMQGjh4wvP676gf2h4mf57hP1

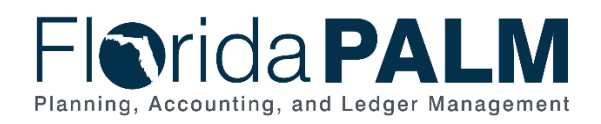

#### Interfaces

Table 8: Interfaces Included on Business Process Flow Diagrams

| Interface<br>Number | Interface Description                                                                                                    | Interface<br>Frequency | Source                     | Target                        |
|---------------------|----------------------------------------------------------------------------------------------------|------------------------|----------------------------|-------------------------------|
| GMI001              | Inbound Grant Data – Inbound<br>interface containing Grant<br>details from agency business<br>systems.                                                                                | Daily                  | Agency Business<br>Systems | Florida<br>PALM               |
| GMI002              | Inbound FACTS Grant Data –<br>Inbound interface containing all<br>Grant details from FACTS.                                                                                           | Daily                  | FACTS                      | Florida<br>PALM               |
| GMI003              | <b>Outbound Grant Recipient</b><br><b>Type</b> – Outbound interface that<br>provides an extract of Recipient<br>Types to FACTS.                                                       | Daily                  | Florida PALM               | FACTS                         |
| GMI004              | <b>Outbound Grant Receipt</b><br><b>Details</b> – Outbound interface<br>that provides daily Grant receipt<br>transactions to FACTS.                                                   | Daily                  | Florida PALM               | FACTS                         |
| GMI005              | Outbound Grant Information<br>Extract – Outbound interface<br>containing grant details to<br>agency business systems                                                                  | Daily                  | Florida PALM               | Agency<br>Business<br>Systems |
| GMI006              | Outbound Grant Information<br>Extract to FACTS – Outbound<br>interface containing grant details<br>to FACTS.                                                                          | Daily                  | Florida PALM               | FACTS                         |
| GMI007              | Inbound Grant Project Budget<br>Details – Inbound interface<br>containing sponsored Project<br>Budget detail to populate grants<br>project budget details and<br>finalize the budget. | Daily                  | Agency Business<br>Systems | Florida<br>PALM               |

**Note**: A complete list of interfaces may be found in the <u>Catalog of Interface Offerings</u><sup>2</sup>. This is a protected publication that requires login. If your business or technical teams do not currently have access to the Smartsheet Florida PALM Dashboard, contact your Readiness Coordinator to request their access.

#### Forms

Table 9: Forms Included on Business Process Flow Diagrams

| Form<br>Number | Form Description                                                                                                    | End User Role       |
|----------------|----------------------------------------------------------------------------------------------------|---------------------|
| GMF002         | Agency CSFA Request Form -<br>Electronic form used to request a new Catalog for<br>State Financial Assistance number to be set up by<br>DFS Audit and Accounting. | Agency GM Processor |

<sup>2</sup> <u>https://app.smartsheet.com/dashboards/xW9gQgMRP6w5pfRGMQGjh4wvP676gf2h4mf57hP1</u>

This document is a draft and subject to change

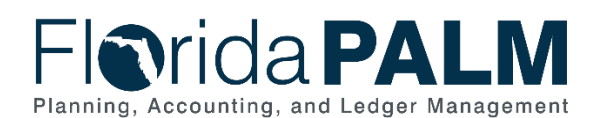

| Form<br>Number | Form Description                                                                                                    | End User Role       |
|----------------|----------------------------------------------------------------------------------------------------|---------------------|
| GMF003         | Assistance Listing Number (ALN) Request Form -<br>Agency ALN Request Form<br>Electronic form used to request a new Assistance<br>Listing number to be set up by DFS Audit and<br>Accounting. | Agency GM Processor |

#### **Workflows**

Table 10: Workflows Included on Business Process Flow Diagrams

| Workflow<br>Number | Workflow Description                                                                                                    | End User Role                                  |
|--------------------|----------------------------------------------------------------------------------------------------|------------------------------------------------|
| GMW001             | <b>CSFA Request Workflow</b> – Workflow to pass<br>Agency CSFA request form from Agency to DFS-<br>A&A for review and approval and notification of upon<br>approval with new CSFA number included.                                                                     | Agency GM Processor<br>Agency GM<br>Maintainer |
| GMW002             | Assistance Listing Request (ALN) Workflow –<br>Workflow to allow agencies to submit a request for<br>adding a new ALN number. It should be initiated by<br>Agency GM Maintainer and Review, Approved and<br>added to the ALN table by DFS Project/Grant<br>Maintainer. | Agency GM Processor<br>Agency GM<br>Maintainer |

# Agency Configurations Table 11: Configurations Defined and/or Maintained by Agencies

| Configuration<br>Number | Configuration Description                                                                                                    | Frequency  |
|-------------------------|----------------------------------------------------------------------------------------------------|------------|
| C-GM004                 | <b>Location</b> – Define address details for entities such as business units                                                                                                    | As Needed  |
| C-GM008                 | <b>Proposal Purpose</b> – used to define the purpose of proposal that will further define the Award Type.                                                                                                    | One Time   |
| C- GM007                | <b>Budget ID</b> – used to categorize budgetary<br>activities on the Proposal. The Budget ID is<br>assigned a budget item to associate an amount<br>and COA values and will become the sponsored<br>project's activity within the Project Costing module. | One Time   |
| C-GM021                 | <b>Professional Data –</b> Employee responsible for the overall fiscal management of the grant award.                                                                                                    | As Needed  |
| C-GM022                 | <b>Subdivision</b> – Used to define the Bureau or<br>Program Area responsible for managing the<br>sponsored project and activities.                                                                                                    | One Time   |
| C-GM023                 | <b>Institution</b> – Used to define the entity receiving the grant funding                                                                                                    | One Time   |
| C-GM013                 | <b>Contact</b> – Used to define the grants' role type for the department contact.                                                                                                    | One Time   |
| C-GM017                 | <b>Proposal Key Word</b> – Used to define values<br>associated with the Grants that can define in more<br>details the Grants use. For instance, 'Disaster                                                                                                 | As Needed. |

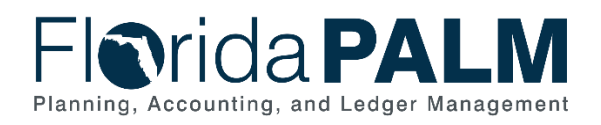

| Configuration<br>Number | Configuration Description                         | Frequency |
|-------------------------|---------------------------------------------------|-----------|
|                         | Hurricane' or 'Disaster Flooding'. This field can |           |
|                         | help other users in querying similar grants.      |           |
| C-GM020                 | Grant Administrator – Used to define the Grants   | As Needed |
|                         | Administrators.                                   |           |
| C-GM021                 | Principal Investigator- Used to define the Grants | As Needed |
|                         | Principal Investigator (Project Manager)          |           |
| C-GM010                 | Sponsor Types – Define types of sponsors such     | One Time  |
|                         | as federal government and state.                  |           |

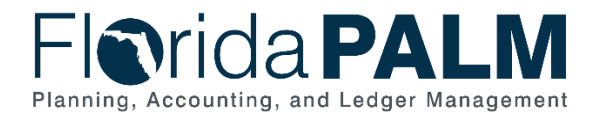

#### Terminology

**Assistance Listing Number** – Formally known as the CFDA number, Assistance listings are detailed public descriptions of federal programs that provide grants, loans, scholarships, insurance, and other types of assistance awards.

**Budget ID** – used to define budget details for the overall budget; the Budget ID is used during the proposal phase and will become the Sponsored Project's activity upon Award generation.

**Budget Item** – value used to classify budget items into specific categories such as Equipment, Consultant Fees, Personnel, Supplies, Travel, or Sub Award.

**Closeout** (of an award) – refers to the discontinuation of an award after state program services have been provided, all disbursements have been made, and the Final Report has been submitted to the federal awarding agency, accepted, recorded and is in agreement with the advances and payments reflected in the Federal Government's payment management system.

**Customer Contract (Award Contract)** – is the link between the Grants and Project Costing modules and defines the Sponsor billing and draw parameters and facilitates the billing process.

**Department** – used to define the organization; Organization ChartField that tracks information according to a breakdown of an organization.

**Grant Award** – funding received from an external source that has a budget, a defined Period of Performance (start and end dates), requires a way to collect the funds (Letter of Credit (LOC) or Billing) and reports expenses and cash received, to the Sponsor.

**Grant Budget** – The financial plan for the life of the award, that the awarding agency or passthrough entity approves during the award process. It may include the Sponsor and Cost Share or only the Sponsor share, as determined by the awarding agency or pass-through entity.

**Grants Business Unit** – an identification code that represents a high-level organization of business information. The Grants BU will the same as the Agency's GL BU.

**Institution** – used to identify the entity receiving the grant funding.

**Non-Sponsored Project** – any project that is not directly associated with a Grant Award.

**Principal Investigator** – Employee responsible for the overall fiscal management of the grant award.

**Project** – an activity or collection of activities, with a defined start and end date designed to achieve a specific goal, outcome, or program objective.

**Project ID**– a ChartField Value used to isolate, track and analyze transactions for a specific purpose, often across multiple fiscal years.

**Proposal –** used to collect general Grant award information, establish a grant budget and create the Award Profile, Award Contract and the Sponsored Project information.

This document is a draft and subject to change

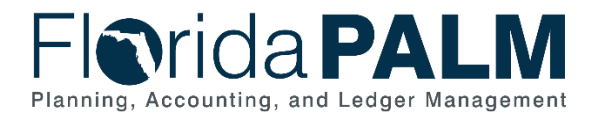

90.2 Create and Maintain Grants

**Sponsor** – the Grantor, or entity responsible for providing funds to a recipient. Sponsors are established from the Customer table. The Sponsor selected within a Grant Award will become the Customer within the Customer Contract.

**Sponsored Project** – A project that is associated to a Grant Award and is established directly within the Grants module.

**Subdivision** – used to define the Bureau or Program Area responsible for management of the grant project.